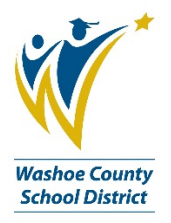

# **Employee Online has a New Look!**

With the most recent BusinessPLUS update, comes a new look for Employee Online. All of the same features exist, but the look is updated and interactive. You can check out this short introduction <u>video here</u> and review the features in the job aid below. If you have questions about navigating the new version of Employee Online, you can contact Kelly Case, the Business Process Trainer, at 789-3438. If you have questions about the content of Employee Online, contact the Payroll Office at 348-0341.

#### The New Employee Online: Home Page

- 1. Home Page button. This button will return you back to the Home/Welcome page.
- 2. Menu pull down. The Menu pull down gives you access to all the other sections in Employee Online.
- 3. Login Name pull down. The pull down next to your name gives you access to the Change Password feature.
- 4. Lock button. The Lock allows you to officially log out of your Employee Online session. Click on the lock when you are finished and ready to exit.

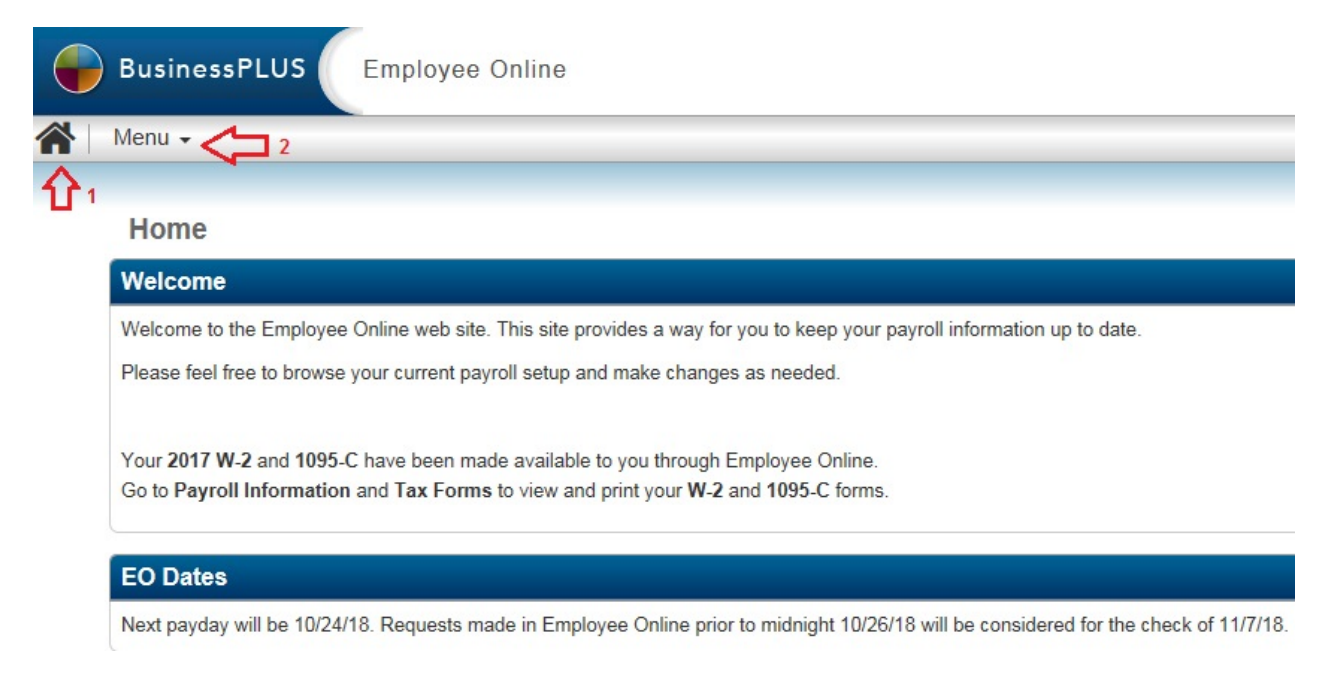

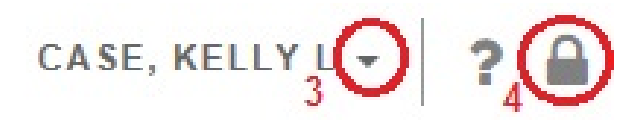

### The New Employee Online: Menu Pull Down

- 1. Home
  - a. Home
    - i. Welcome page
  - b. Websites of Interest
    - i. Public Employees Retirement System (PERS) page
    - ii. TSA Consulting Group page
  - c. WCSD Forms of Interest
    - i. Payroll Forms
    - ii. Human Resources Forms

| BusinessPLUS          | Employee | Online                                    |                        |
|-----------------------|----------|-------------------------------------------|------------------------|
| Menu 🗸                |          |                                           |                        |
| Employee Online       | Home     | Websites of Interest                      | WCSD Forms of Interest |
| Home                  | Welcome  | Public Employees Retirement System (PERS) | Payroll Forms          |
| nome                  |          | TSA Consulting Group                      | Human Resources Forms  |
| Payroll Information > |          |                                           |                        |
| Personal >            |          |                                           |                        |

- 2. Payroll Information
  - a. Payroll
    - i. Tax Withholdings
    - ii. Direct Deposit
    - iii. Deferred Compensation
    - iv. Leave Tracking
  - b. Check Stub
    - i. Check Stub
  - c. Tax Forms
    - i. 1095-C Affordable Care Act (ACA)
    - ii. 1095-C Instructions for Recipients
    - iii. W-2
    - iv. W-2 Notice and Instructions for Employee

| Contract Contract | Payroll               | Tax Forms                                |
|----------------------------------------------------------------------------------------------------|-----------------------|------------------------------------------|
| Ilama                                                                                                    | Tax Withholdings      | 1095-C Affordable Care Act (ACA)         |
| Home                                                                                                    | Direct Deposit        | 1095-C Instructions for Recipients       |
| Payroll Information                                                                                                    | Deferred Compensation | W-2                                      |
| Personal<br>Information                                                                                                    | Leave Tracking        | W-2 Notice and Instructions for Employee |
|                                                                                                    | Check Stub            |                                          |
|                                                                                                    | Check Stub            |                                          |

- 3. Personal Information
  - a. Employee
    - i. Personal Information
    - ii. Emergency Contacts
  - b. Job Information
    - i. Current Position
    - ii. Historical Positions

|   | Me        | nu 🗸                |                      |                      |  |
|---|-----------|---------------------|----------------------|----------------------|--|
| I | <         | Employee Online     | Employee             | Job Information      |  |
|   | Home >    |                     | Personal Information | Current Position     |  |
|   |           |                     | Emergency Contacts   | Historical Positions |  |
|   | Pa        | yroll Information > |                      |                      |  |
|   | Pe<br>Inf | rsonal >            |                      |                      |  |

#### **Section Navigation:**

To navigate inside each section, you will need to expand the topic you want to look at. Look at the Personal Information section example below. When you enter the Personal Information section, you have two areas to look at, Employee and Job Information. Within each of these sections, you have more topics. For example in the Employee section, you have Personal Information and Emergency Contacts. Click on a section to start your navigation.

|   | Me        | nu 🗸                | -                    |                      |  |
|---|-----------|---------------------|----------------------|----------------------|--|
| E | ۰         | Employee Online     | Employee             | Job Information      |  |
|   |           |                     | Personal Information | Current Position     |  |
|   | HO        | me 🔸                | Emergency Contacts   | Historical Positions |  |
|   | Pa        | yroll Information 🔹 |                      |                      |  |
|   | Pe<br>Inf | rsonal >            |                      |                      |  |

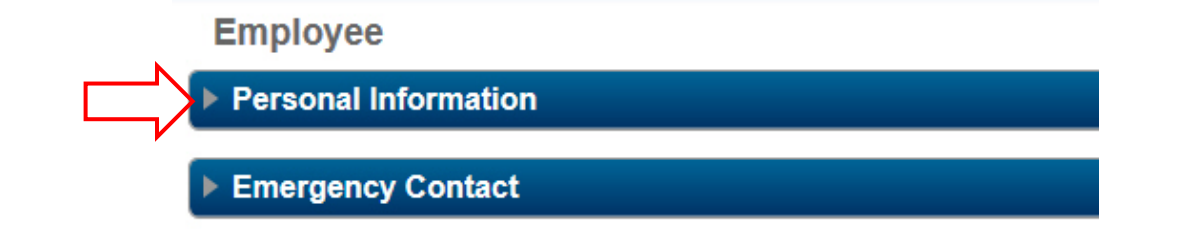

Click on the grey triangle next the section to expand it. See a sample of an expanded section here:

| Employee             |                     |
|----------------------|---------------------|
| Personal Information |                     |
| Employee Name        | CASE, KELLY L       |
| Employee ID          |                     |
| Address              |                     |
| Address Line 1 *     | 123 Main St         |
| Address Line 2       | Address Line 2      |
| City *               | RENO v State Nevada |
| Zip Code *           | 89512 - Zip Ext     |
| Email                |                     |
| Personal Email       | Personal Email      |
| Privacy Level        | PRIVATE             |

### **Making Changes:**

If you make changes to any of your information throughout the site, be sure to SAVE your changes. You save

your changes by clicking on the computer disc icon in the upper right hand corner when you are done.

Once you type any changes, the page will alert you that you have UNSAVED CHANGES. To complete the process, click the computer disc icon.

| Employee             |                 | Unsaved Changes |  |  |
|----------------------|-----------------|-----------------|--|--|
| Personal Information |                 |                 |  |  |
| Employee Name        | CASE, KELLY L   |                 |  |  |
| Employee ID          |                 |                 |  |  |
| Address              |                 |                 |  |  |
| Address Line 1 *     | 123 Main Street |                 |  |  |

Once you have clicked the computer icon to save, the page will alert you that the CHANGES SAVED.

| Employee             |                 | Changes Saved |  |
|----------------------|-----------------|---------------|--|
| Personal Information |                 |               |  |
| Employee Name        | CASE, KELLY L   |               |  |
| Employee ID          |                 |               |  |
| Address              |                 |               |  |
| Address Line 1 *     | 123 Main Street |               |  |

## **Printing Information:**

- 1. Leave Information
  - a. To print your leave information, open up the section for the type of leave you want, and then

click on the printer icon in the upper right hand corner of the page.

# Leave Information

| Leave Tracking |  |
|----------------|--|
|                |  |

- 2. Check Stub
  - a. To print your check stub, convert it to a PDF first by clicking on the PDF symbol in the upper

right hand corner of the page.

b. Follow the standard prompts to access your PDF, then print.

| 2264813 - 08/ | 2264813 - 08/03/18                                                                                           |                                                          |                       |                                             |                                  |  |  |  |
|---------------|----------------------------------------------------------------------------------------------------|----------------------------------------------------------|-----------------------|---------------------------------------------|----------------------------------|--|--|--|
| Ŵ             | Washoe County School District<br>Payroll Disbursement<br>425 East Ninth Street P.O. Box 30425 Reno, NV 89520 | Employee Name<br>Employee ID<br>Check Number<br>Dept/Loc | CASE, KELLY L<br>NOMA | Check Date<br>Period Begin<br>Period Ending | 08/15/18<br>07/21/18<br>08/03/18 |  |  |  |
| Do you wa     | int to open or save <b>CheckStub.pdf</b> (116 KB) from <b>bptestwb</b> -                                     | Open                                                     | Save 🔻 Canc           | el X                                        |                                  |  |  |  |

| 🔽 CheckStub.pdf - Adobe Acrobat Pro 2017 |                                                   |   |      |    |          |             |    |              |   |   |
|------------------------------------------|---------------------------------------------------|---|------|----|----------|-------------|----|--------------|---|---|
| File Edit View Window Help               |                                                   |   |      |    |          |             |    |              |   |   |
| Home Tools                               | CheckStub.pdf ×                                   |   |      |    |          |             |    |              |   |   |
|                                          | <b>(</b> ) () () () () () () () () () () () () () | k | . () | ∋⊕ | 144% 🔻 📙 | 4<br>+<br>+ | H. | $\downarrow$ | P | Ø |

#### Pay Stub Information:

Please review the sample pay stub to familiarize yourself with the layout and the information provided for you. Each section has a title to help you navigate your finances.

| 2265896 - 0                                                         | 9/14/18                                         |                                                 |                                                         |                                                                   |                                                                                                    |                                                             |                                                | 占                                                                               |
|---------------------------------------------------------------------|-------------------------------------------------|-------------------------------------------------|---------------------------------------------------------|-------------------------------------------------------------------|----------------------------------------------------------------------------------------------------|-------------------------------------------------------------|------------------------------------------------|---------------------------------------------------------------------------------|
| W.                                                                  | Washoe (<br>Payro                               | County S                                        | School Distric                                          | Employee Nan<br>Employee ID<br>Check Number                       | ie in the second second second second second second second second second second second second second second se |                                                             | Check Date                                     | 09/26/18                                                                        |
|                                                                     | 425 East Ninth St                               | reet P.O. Box                                   | 30425 Reno, NV 89520                                    | Dept/Loc                                                          | NOMA                                                                                                    |                                                             | Period Ending                                  | 09/14/18                                                                        |
| Wages                                                               |                                                 |                                                 |                                                         |                                                                   |                                                                                                    |                                                             |                                                |                                                                                 |
| Descriptio<br>SALARY<br>SALARY<br>TIMECARD<br>ADDLWPE               | n<br>If you<br>rate o<br><sup>R</sup> will sh   | have ha<br>f your pa                            | id a change in t<br>ay, all the rates                   | Hours/Days<br>he <mark>58.50</mark>                               |                                                                                                    | Rate<br>17.17<br>(17.65)<br>15.77<br>17.17                  | Current Earnings<br><mark>(1,032.52</mark> )   | YTD Amount<br>10,327.70<br>1,147.25<br>678.11<br>712.57                         |
| HOLI PAT<br>HOLI PAT<br>HOLINPAT<br>HOLINPAT<br>SICK USE<br>VAC USE | EX: T<br>the m<br><mark>\$17.6</mark><br>\$17.1 | he highli<br>ost curre<br>5 is new<br>7 is olde | ghted figures a<br>ent rate of pay.<br>rate.<br>r rate. | re <mark>6.50</mark>                                              |                                                                                                    | 23.76<br>17.65<br>17.17<br>17.17<br>17.65<br>17.17<br>17.17 | (114.73)                                       | 114.73<br>446.44<br>111.59<br>114.73<br>1,055.96<br>1,369.33                    |
| TOTAL                                                               |                                                 |                                                 |                                                         |                                                                   |                                                                                                    |                                                             | 1,147.25                                       | 16,413.23                                                                       |
|                                                                     |                                                 |                                                 |                                                         |                                                                   |                                                                                                    |                                                             |                                                |                                                                                 |
| Taxes                                                               |                                                 |                                                 |                                                         |                                                                   | Employer Paid E                                                                                                | Benefits                                                    |                                                |                                                                                 |
| Federal V<br>Federal V<br>Withhold                                  | Withholding<br>Additional<br>ling               | M/0<br>10.00                                    | State Withholding<br>State Additional<br>Withholding    | M/0                                                               | Description<br>DENT/AT<br>GAP<br>OPEB                                                                          |                                                             | <b>Amou</b><br>35.9<br>9.8<br>4.5              | YTD Amount     96   503.44     36   138.04     94   4.94                        |
| Descriptio<br>INCTAX<br>MEDICARE<br>TOTAL                           | n<br>:                                          |                                                 | Amount<br>72.53<br>15.51<br>88.04                       | YTD Amount<br>939.04<br>219.97<br>1,159.01                        | RNPPOHLT<br>WRKCOMP<br>VISION<br>LIFEINS<br>PERS/EMP<br>TOTAL                                                  |                                                             | 400.8<br>3.3<br>7.0<br>166.3<br><b>636.</b> 4  | 30 5,611.20   33 46.17   21 114.94   34 112.64   35 2,331.38 <b>19 8,862.75</b> |
| Pre-Tax De                                                          | ductions                                        |                                                 |                                                         |                                                                   | After-Tax Deduc                                                                                                | tions                                                       |                                                |                                                                                 |
| Descriptio<br>AFACD PT<br>AFCAN/PT<br>TOTAL                         | n                                               |                                                 | Amount<br>39.93<br>37.80<br>77.73                       | YTD Amount<br>638.88<br>604.80<br>1,243.68                        | Description<br>AFCAN/AT<br>AFDIS/AT<br>PERS/EMP<br>TOTAL                                                       |                                                             | Amou<br>11.7<br>28.4<br>166.3<br><b>206.</b> 4 | YTD Amount     73   187.68     40   454.40     35   2,331.38     18   2,973.46  |
| Wage Summ                                                           | nary                                            |                                                 |                                                         |                                                                   | Bank Information                                                                                               | n                                                           |                                                |                                                                                 |
| Descriptio                                                          | n                                               |                                                 | Amount                                                  | YTD Amount                                                        | Bank                                                                                                    | Account                                                     |                                                | Amount                                                                          |
| Gross Wag<br>Pre-Tax De<br>Taxes<br>After-Tax D<br><b>Net Pay</b>   | es<br>ductions<br>eductions                     |                                                 | 1,147.25<br>77.73<br>88.04<br>206.48<br><b>775.00</b>   | 16,413.23<br>1,243.68<br>1,159.01<br>2,973.46<br><b>11,037.08</b> | Nevada State<br>Bank                                                                                           | C                                                           |                                                | 775.00                                                                          |
| Leave Infor                                                         | mation                                          |                                                 |                                                         |                                                                   |                                                                                                    |                                                             |                                                |                                                                                 |
| Descriptio<br>Vacation Ba<br>Sick Leave                             | n<br>alance<br>Balance                          |                                                 | В                                                       | eginning Balance<br>6.09<br>79.66                                 |                                                                                                    | <b>Earned</b><br>4.55<br>3.77                               | Used<br>0.00<br>0.00                           | <b>YTD Amount</b><br>10.64<br>83.43                                             |